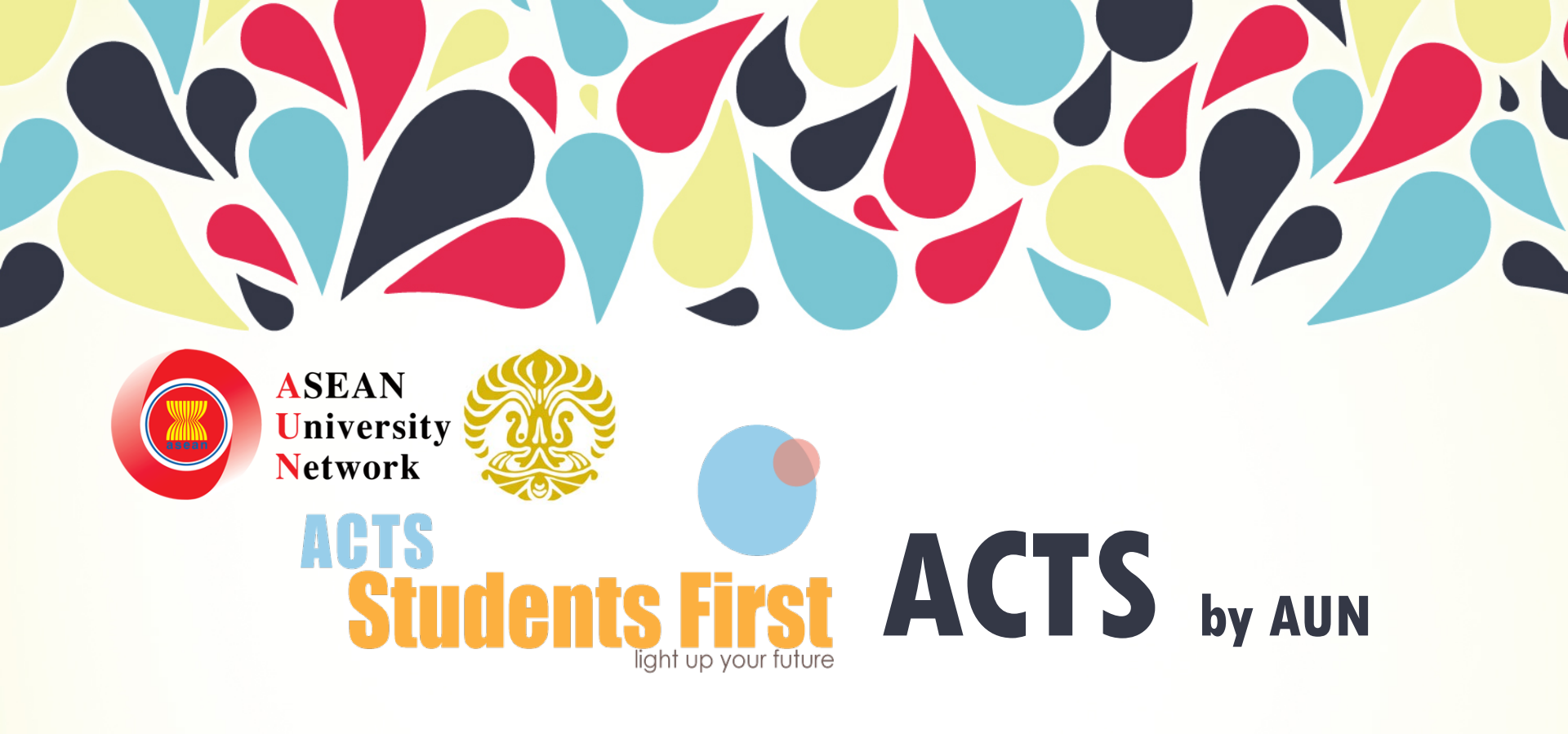

### **ASEAN CREDIT TRANSFER SYSTEM**

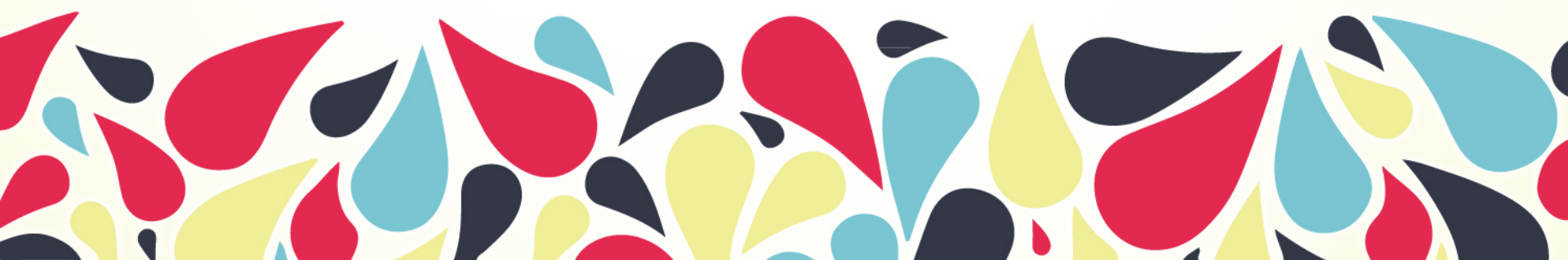

## **Application Steps**

- Step 1: Visit http://acts.ui.ac.id to check the available course and read the course description
- Step 2: Register to ACTS online system
- Step 3: Complete online application and submit required documents
- Step 4:

Send the printed application form to the International Relations Office or any authorized body in home university, along with the supporting documents

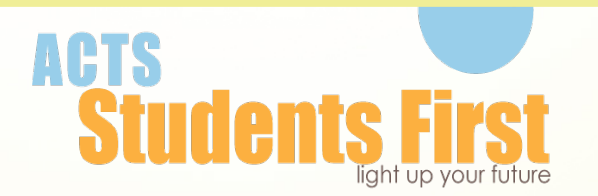

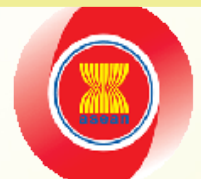

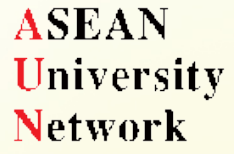

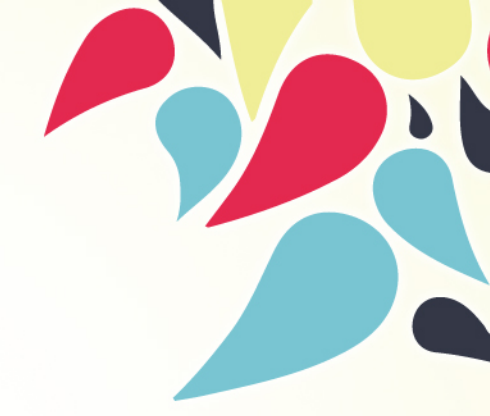

# Step 1

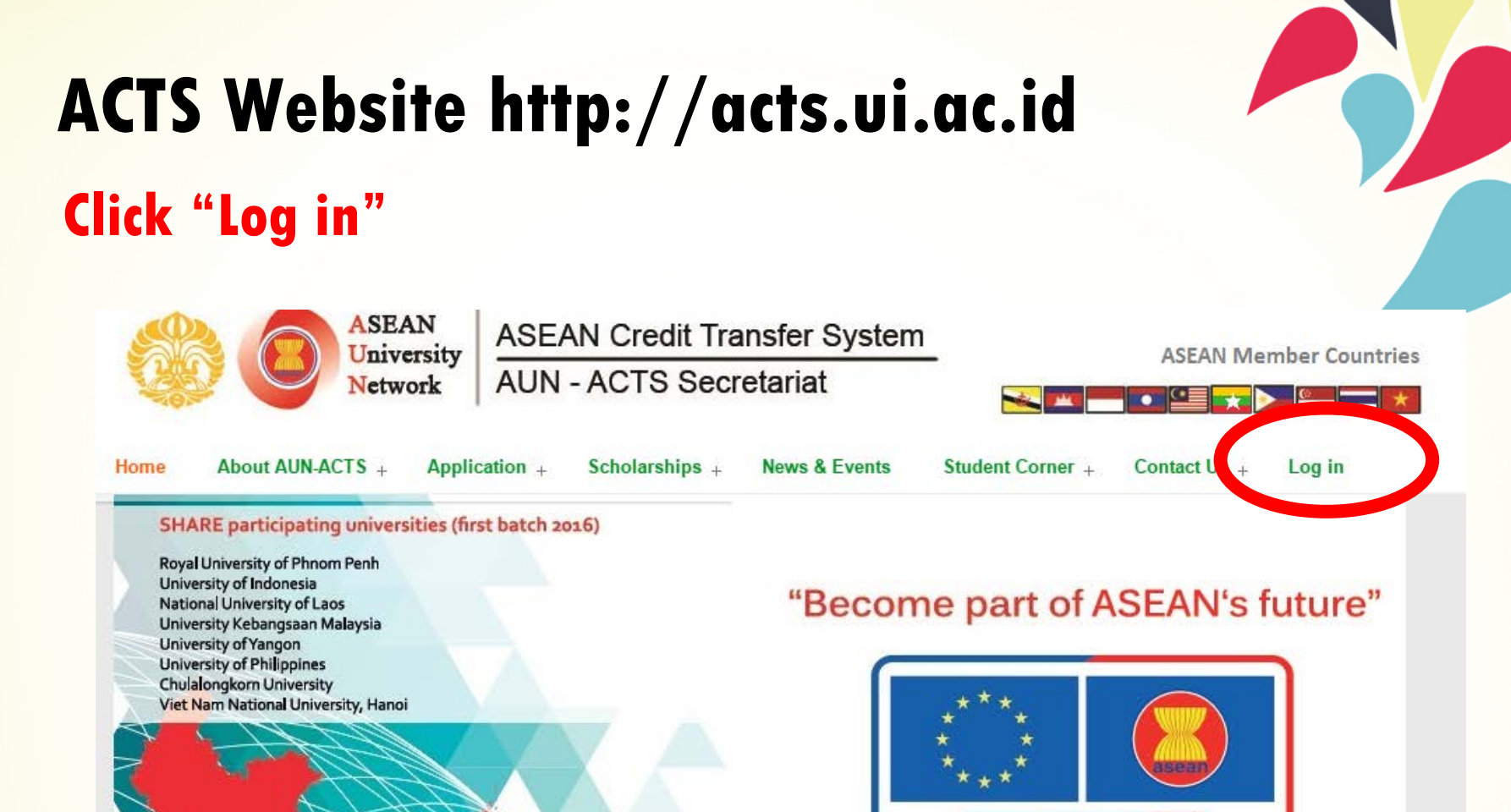

### Apply for a SHARE Scholarship

SHARE

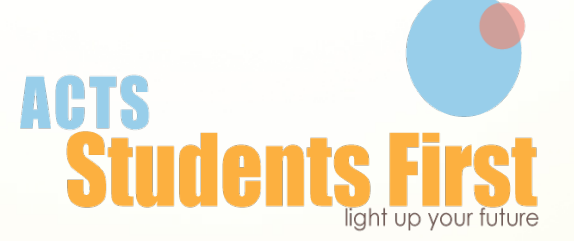

### **Check available courses**

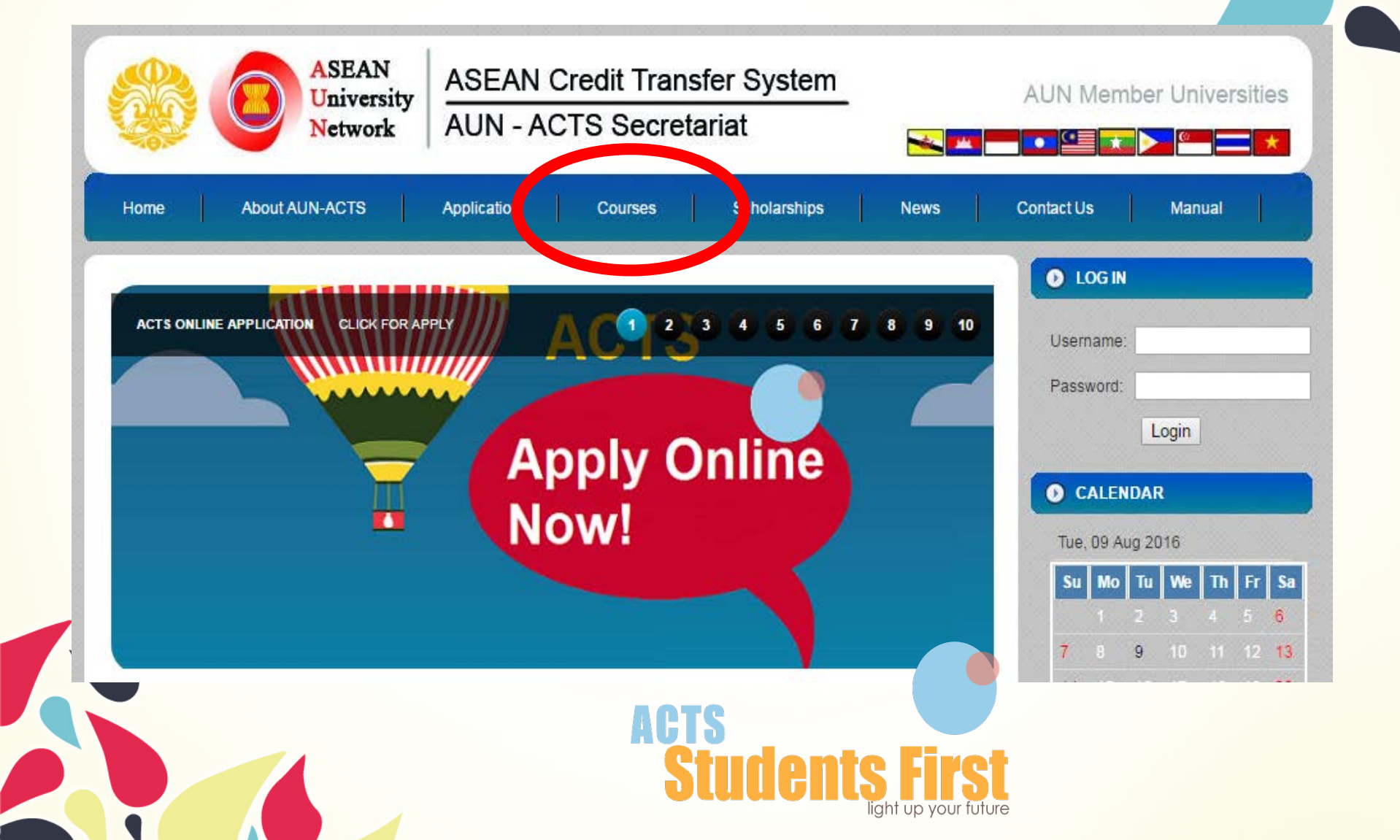

### View the course by country

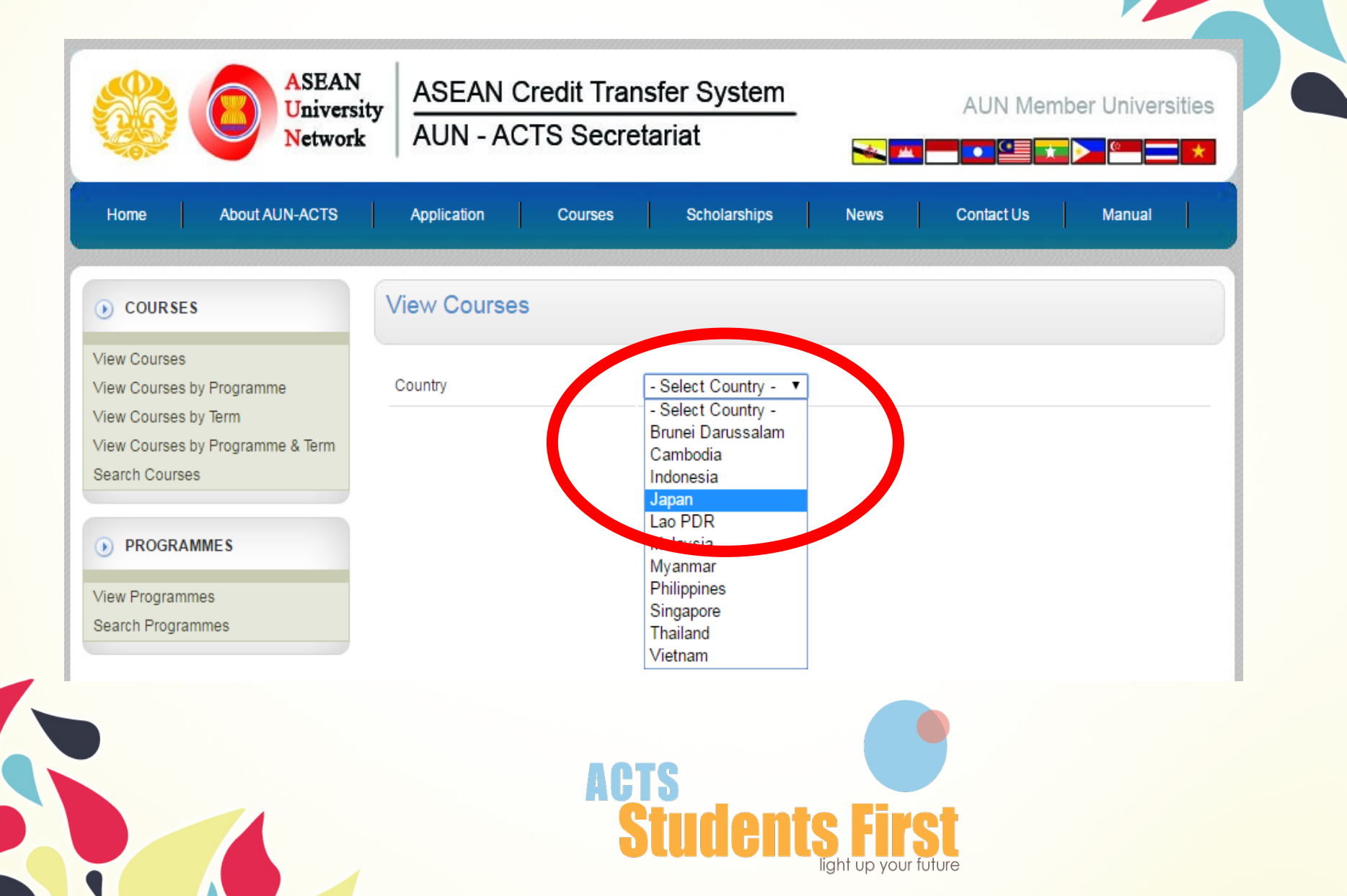

### **Click to read the course description**

| Home About AUN-ACTS                       | Application Courses                          | Scholarships News Cont           | act Us | Man            | ual                 |
|-------------------------------------------|----------------------------------------------|----------------------------------|--------|----------------|---------------------|
| • COURSES                                 | View Courses                                 |                                  |        |                |                     |
| View Courses<br>View Courses by Programme | Country [                                    | Japan 🔻                          |        |                |                     |
| View Courses by Term                      | Select University                            | Kyoto University 🔻               |        |                |                     |
| Search Courses                            | Select Degree Credit Earning/Short Programme |                                  |        |                |                     |
| PROGRAMMES                                |                                              |                                  |        |                |                     |
| View Programmes                           | Course Title                                 | Programme                        | Credit | Course<br>Code | Semester<br>Offered |
| essent regrammes                          | Winter Seminar on Human Security             | Winter Seminar on Human Security | 2      | WS001          | 2                   |

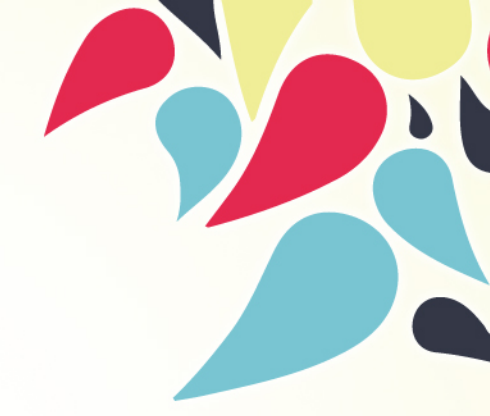

# Step 2

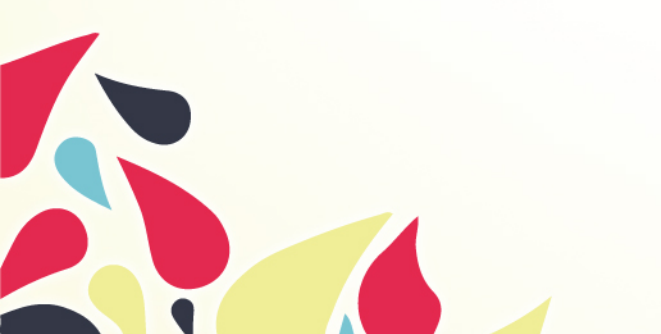

### Click "Home" and then click "Apply Online Now!"

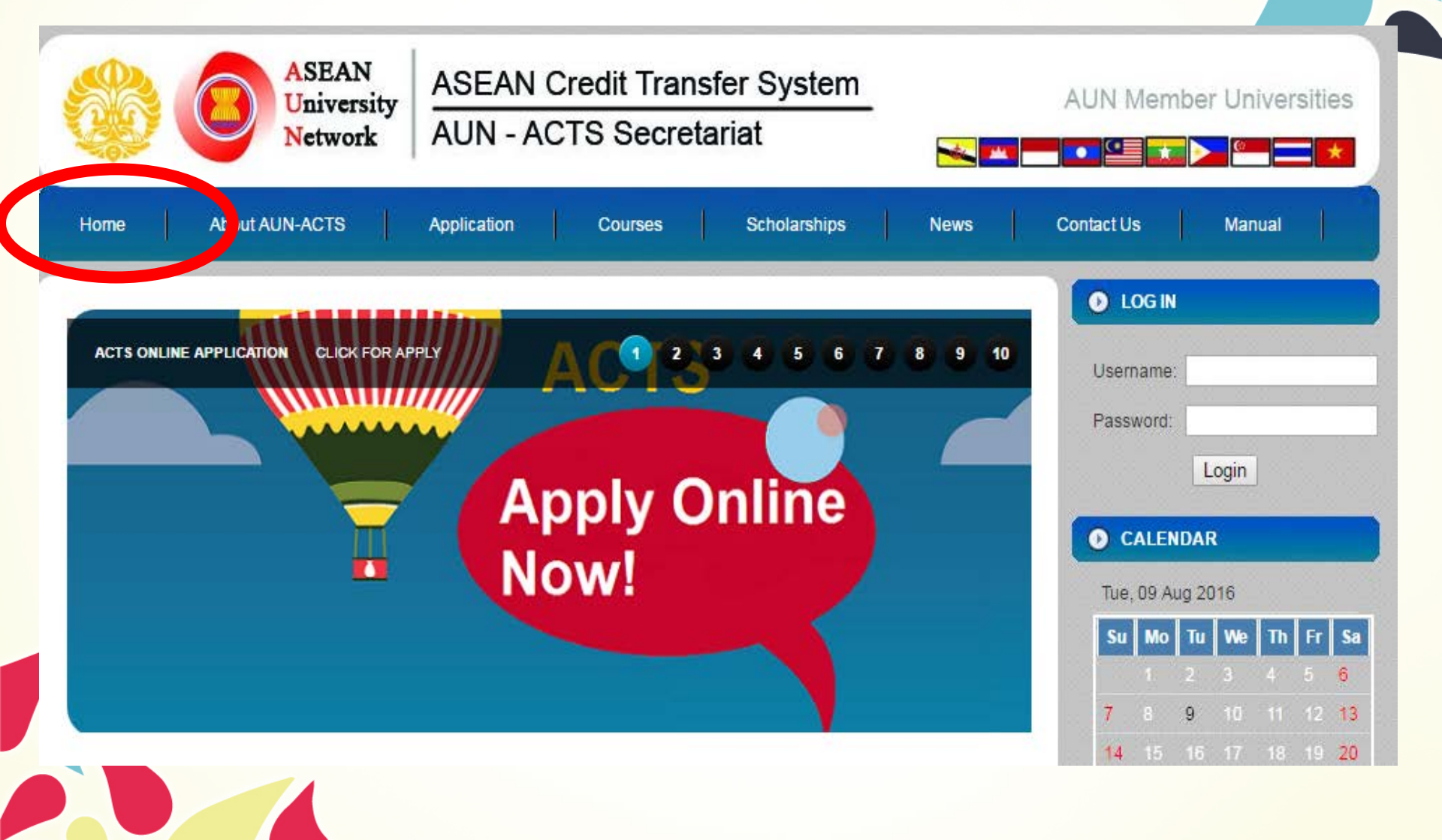

### **Click "Continue to Registration"**

| ASEAN<br>University<br>Network           | ASEAN Credit Transfer System<br>AUN - ACTS Secretariat                                                                                                    | AUN Member Universities                                                    |
|------------------------------------------|----------------------------------------------------------------------------------------------------|----------------------------------------------------------------------------|
| Home About AUN-ACTS                      | Application Courses Scholarships News                                                                                                    | Contact Us Manual                                                          |
| • PROCEDURE                              | Apply Online                                                                                                    |                                                                            |
| Procedure Flowchart<br>Academic Calendar | Please Register or Login to con                                                                                                    | nue                                                                        |
| Apply Now!                               | New to ACTS Application Online?                                                                                                    | Returning Users Please Login                                               |
|                                          | Registered users can edit personal details, edit alernate host university,<br>select courses, save and submit applications.                                                                                                    | Already registered? Then login to complete<br>and submit your application. |
|                                          | Continue to Registration >                                                                                                    | Username:<br>Password:                                                     |
|                                          | Why use ACTS Online Application?                                                                                                    | Login >                                                                    |
|                                          | With online application system you can:                                                                                                    |                                                                            |
|                                          | <ul> <li>save and change your application easily and as often as you like before submitting it.</li> <li>be sure we have received your application.</li> <li>track the status of your application.</li> <li>save and print your application.</li> </ul> |                                                                            |
|                                          | In order to submit your application you will need to provide scanned copies of qualifications.                                                                                                    |                                                                            |
|                                          |                                                                                                    |                                                                            |

### Fill in the online form and then press "REGISTER", button

#### PROCEDURE

Procedure Flowchart

Academic Calendar

Apply Now!

| REGISTRATION                     |                                                                                  |
|----------------------------------|----------------------------------------------------------------------------------|
| Surname (as appears on passport) |                                                                                  |
| First Name                       | *                                                                                |
| E-mail                           | *<br>Important information regarding your enquiry and application status is sent |
| Create Password                  | email. Please use a valid email address.<br>* At least 6 characters.             |
| Retype password                  | *                                                                                |
| Country                          | - Select Country - 🔹 *                                                           |
| Home University                  | - Select University - 🔻                                                          |
| Note: * required field(s)        |                                                                                  |
|                                  | REGISTER                                                                         |
|                                  |                                                                                  |

## System will send Confirmation of Registration to your email as shown

| ASEAN<br>University<br>Network                                                                                                 | ASEAN Credit Transfer System<br>AUN - ACTS Secretariat                                                                                                    |  |  |  |
|----------------------------------------------------------------------------------------------------|----------------------------------------------------------------------------------------------------|--|--|--|
| Main Page About AUN-ACTS                                                                                                    | Application Courses Scholarships News Contact Us Manual                                                                                                    |  |  |  |
|                                                                                                    | Apply Online                                                                                                    |  |  |  |
| Procedure Flowchart<br>Academic Calendar<br>Apply Now!                                                                         | You have already registered using this email address.<br>Thank you.                                                                                                    |  |  |  |
| Subject: AUN-ACT<br>From: "AUN - AC<br>Date: Tue, Febru<br>To: dina.mardia<br>Priority: Normal<br>Options: <u>View Full He</u> | S Successfull Registration - Account<br>CTS Secretariat" <secretariat@acts.ui.ac.id><br/>ary 28, 2012 3:26 pm<br/>@ui.ac.id<br/>der   <u>View Printable Version</u>   <u>Download this as a file</u>  <u>Add to Addressbook</u>   <u>Spam</u></secretariat@acts.ui.ac.id> |  |  |  |

Dear dina ,

Thank you for your registration.

Your account has been recorded in the AUN-ACTS system. Please use the following username and password to complete your AUN-ACTS Online Application

- username: <u>dina.mardia@ui.ac.id</u>

- password:

Regards,

AUN-ACTS Secretariat http://acts.ui.ac.id

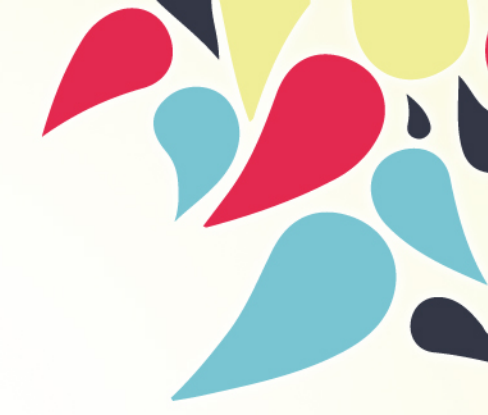

# Step 3

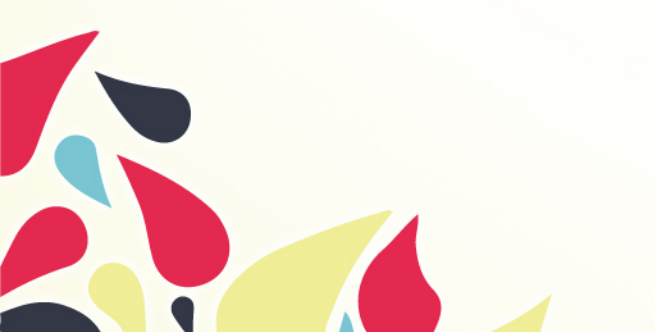

## Registered students can log in to complete online application and submit required documents

| PROCEDURE                                | Apply Online                                                                                                    |                                                                                                |
|------------------------------------------|----------------------------------------------------------------------------------------------------|------------------------------------------------------------------------------------------------|
| Procedure Flowchart<br>Academic Calendar | Please Register or Login to cor                                                                                                    | tinge                                                                                          |
| Арріу номі                               | New to ACTS Application Online?                                                                                                    | Returning Users Please Login                                                                   |
|                                          | Registered users can edit personal details, edit alernate host university, select courses, save and submit applications. Continue to Registration >                                                                                                    | Already registered? Then login to complete<br>and submit your application.<br><b>Username:</b> |
|                                          | Why use ACTS Online Application?                                                                                                    | Password:<br>Login >                                                                           |
|                                          | <ul> <li>With online application system you can:</li> <li>save and change your application easily and as often as you like before submitting it.</li> <li>be sure we have received your application.</li> <li>track the status of your application.</li> <li>save and print your application.</li> </ul> |                                                                                                |
|                                          | In order to submit your application you will need to provide scanned copies<br>of qualifications.                                                                                                    |                                                                                                |
|                                          | ACTS<br>Studente Eire                                                                                                    | ASEAN<br>University                                                                            |

Network

## After the successful authentication, the applicant's home page will appear as shown, then click "START"

| ASEAN<br>University<br>Network                                              | ASEAN Credit Transfer System<br>AUN - ACTS Secretariat                                                                                                    |  |  |
|-----------------------------------------------------------------------------|----------------------------------------------------------------------------------------------------|--|--|
| Main Page About AUN-ACTS                                                    | Applications Courses Scholarships News Contact Us Manual                                                                                                    |  |  |
| PROCESSES                                                                   | Hi dina.mardia@ui.ac.id. You are login as applicant, Universitas Indonesia   LOGOUT                                                                                                    |  |  |
| STEP 1: Personal Details                                                    | Apply Online                                                                                                    |  |  |
| STEP 2: Host University<br>STEP 3: Proposed Courses                         | Before you Apply                                                                                                    |  |  |
| STEP 4: Required Documents<br>STEP 5: Review Application<br>Change Password | <ul> <li>You can select from 1 up to 3 different alternate host university in different country.</li> <li>Please check the academic calendar of your alternate host university.</li> <li>Please check the offered term at your alternate host university.</li> <li>Please check available courses at offered term in each your alternate host university.</li> <li>Please prepared your required document to be uploaded to system such as passport photograph, TOEFL Sertificate, and other supporting documents such as Student Involvement &amp; Leadership Record.</li> <li>STEP 1: Fill in your personal details.</li> <li>STEP 2: Select alternate host university.</li> <li>STEP 3: Select proposed courses at offered term in your alternate host university.</li> <li>STEP 4: Upload all required documents.</li> <li>STEP 5: Print application form from the system.</li> </ul> |  |  |
|                                                                             | application will not be proceed.                                                                                                    |  |  |
|                                                                             | START >>                                                                                                    |  |  |

### **Online Application Procedures**

- Complete the Personal Details form
- Select Kyoto University as Host University.
- Select "Winter Seminar on Human Security Development and Energy Science" (Course code: WS001)
- Press the "add course" button to save the selected course.

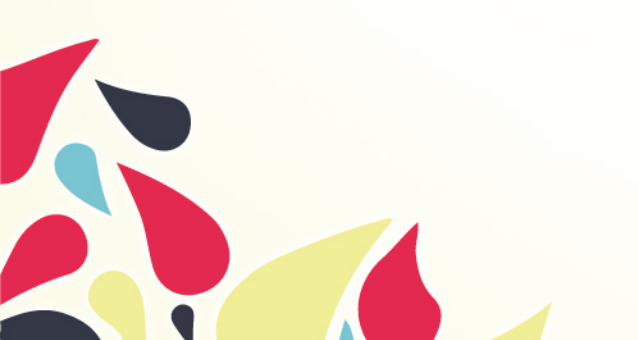

### **Required Documents**

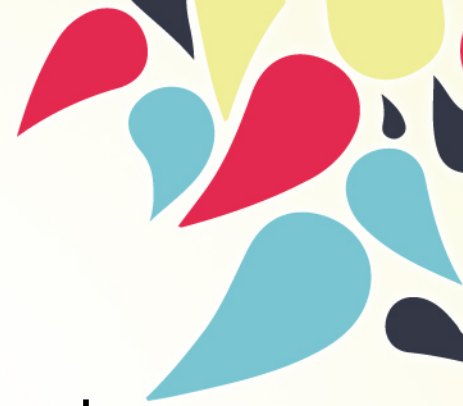

Student needs to upload a **photograph** and required documents on website as follow;

- 1. Statement of purpose (Form1)
- 2. Academic transcripts
- 3. Language proficiency supporting documents
- 4. Recommendation letter from applicants' supervisor (free format)

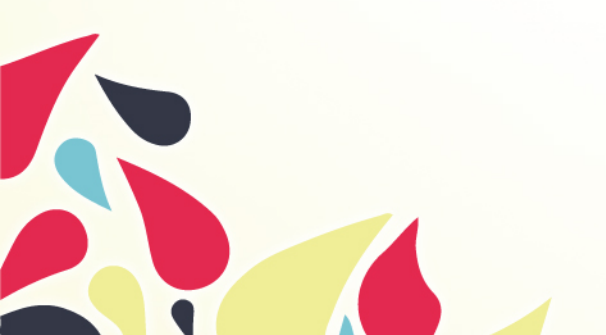

### **Review Application**

### To see all the uploaded files, select the **Review Application menu as described** before. The application will appear as shown

| Network                                     | AUN - ACTS                   | Secretariat             |                                       |                   |
|---------------------------------------------|------------------------------|-------------------------|---------------------------------------|-------------------|
| AND ANY ACTS                                | H Association                | Courses   Scholaranijas | - News - Centertus                    | Manual            |
| H 3                                         |                              | Hi dna mardtagar ac it  | You are login as applicant. Universit | as Indonesia (LOG |
| nal Detaits                                 | APPLY ONLINE                 |                         |                                       |                   |
| centersey<br>and Documents<br>w Application | STEP 5: Review Applicat      | lion                    |                                       |                   |
| word                                        | Sumame                       |                         |                                       |                   |
|                                             | FirstName                    | Dina                    |                                       |                   |
|                                             | Place of Brth                | Bukittinggi             |                                       |                   |
|                                             | Date of Birth                | 1000-11-11 Format (MY   | Y-MM-DDI                              |                   |
|                                             | Sex                          | : Female                |                                       |                   |
|                                             | Nationality                  | indonesia               |                                       |                   |
|                                             | Passport Number              |                         |                                       |                   |
|                                             | leaving Country              |                         |                                       |                   |
|                                             | Date of Issue                | Format prony-MM-DO      | N                                     |                   |
|                                             | Date of Expire               | Format (YYYY 444 DC     | м                                     |                   |
|                                             | Email                        | dina.mardia@ukacid      |                                       |                   |
|                                             | Contact Address              | : Jakarta               |                                       |                   |
|                                             | Phone / Mobile Phone         | +32 81383219196         |                                       |                   |
|                                             | Fai                          |                         |                                       |                   |
|                                             | Permanient Address (if diffe | irent)                  |                                       |                   |
|                                             | Phone                        |                         |                                       |                   |
|                                             | Fax                          |                         |                                       |                   |
|                                             | Dietary Concern              |                         |                                       |                   |
|                                             | Upload Pote                  |                         |                                       |                   |
|                                             |                              | Data                    |                                       |                   |
|                                             |                              | Dina N                  | laralia                               |                   |

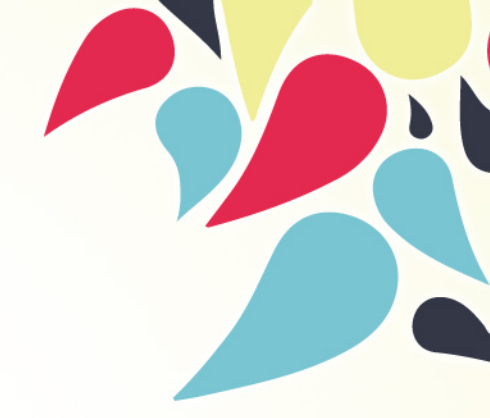

# Step 4

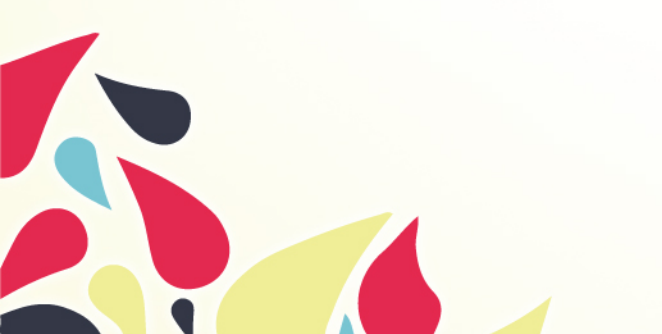

- Once the application is completed, student have to submit it to the system and print the complete application from the system. And then, send the printed application form to the International Relations Office or any authorized body in home university, along with the supporting documents to be reviewed
- After the review process, if student is nominated for the programme, the authorized body or International Relations Office of home university will nominate student in the ACTS system
- Nominated applicants will be selected by the AUN Secretariat (10) with JASSO scholarships and by Graduate School of Energy Science (15), based on application documents.

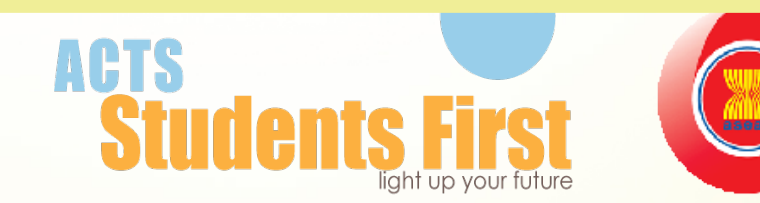

ASEAN

University Network ACTS Student Application Form

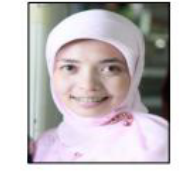

#### ASEAN UNIVERSITY NETWORK STUDENT MOBILITY STUDENT APPLICATION FORM

ASEAN University Network

DEGREE PROGRAMME : Undergraduate

PROGRAMME : Accounting

This application should be completed in BLACK in order to be easily copied, faxed or emailed.

#### STUDENT'S PERSONAL DETAILS

| Surname (as appears on passport)           |                                  |  |
|--------------------------------------------|----------------------------------|--|
| First Name Dina                            |                                  |  |
| Place/Date of Birth Bukittinggi/11-11-1990 |                                  |  |
| Sex Female                                 |                                  |  |
| Nationality Indonesia                      |                                  |  |
| Passport Number                            | Issuing Country                  |  |
|                                            | Date of Issue<br>(dd/mm/yy)      |  |
|                                            | Date of Expire<br>(dd/mm/yy)     |  |
| Email dina.mardia@ui.ac.id                 |                                  |  |
| Contact Address<br>Jakarta                 | Permanent Address (if different) |  |
| Phone / Mobile Phone +32 81383019186       | Phone                            |  |
| Fax                                        | Fax                              |  |
| Dietary Concern                            |                                  |  |
|                                            |                                  |  |

#### HOME UNIVERSITY

| Name Universitas Indonesia                        |                     |                      |  |
|---------------------------------------------------|---------------------|----------------------|--|
| Address                                           |                     |                      |  |
| 62-21-786 7222 ext. 100 520, 62-21                | -7888 0139          |                      |  |
| Phone Universitas Indonesia,<br>Depok Campus 1642 | Fax 62-21-7888 0139 | Email io-ui@ui.ac.id |  |
| Major<br>Accounting                               | Year in University  | GPA<br>3             |  |

An official academic transcript must be submitted as part of your enrollment package

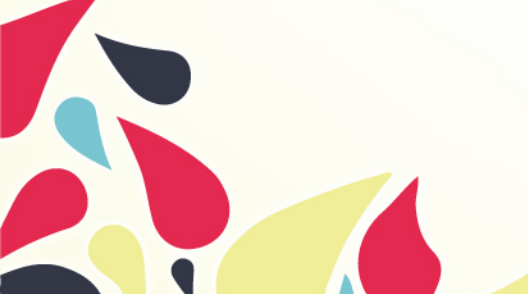

Please complete and submit this form by 3 months before the semester starts

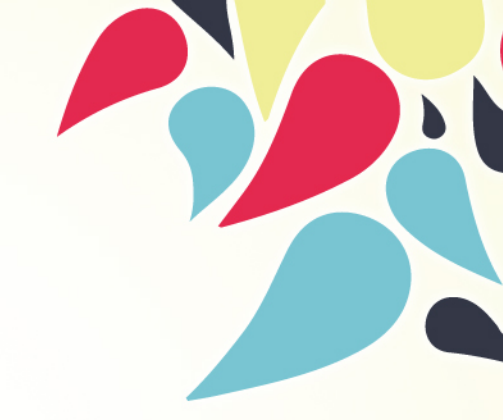

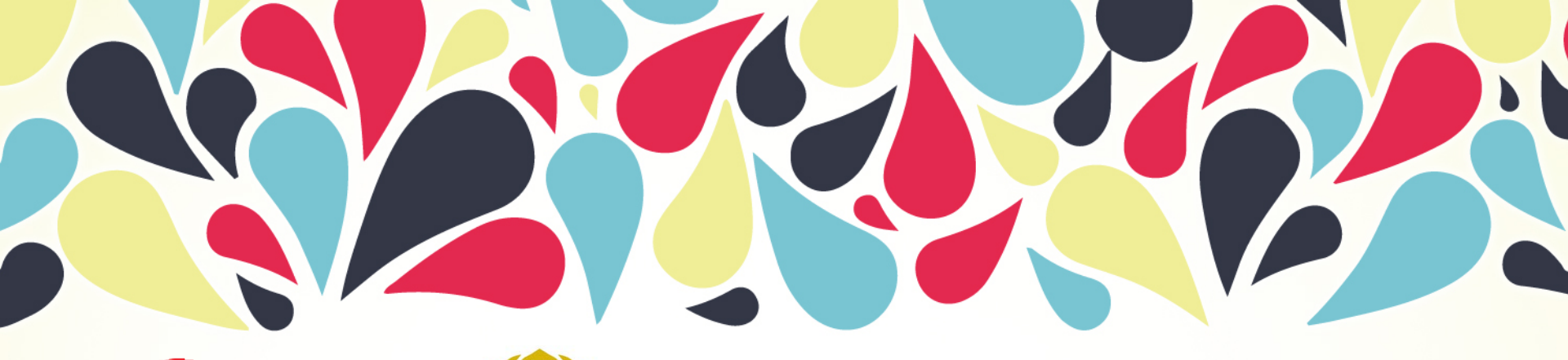

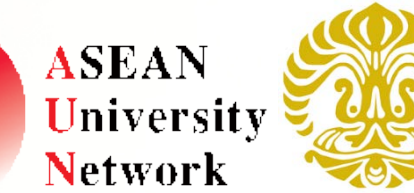

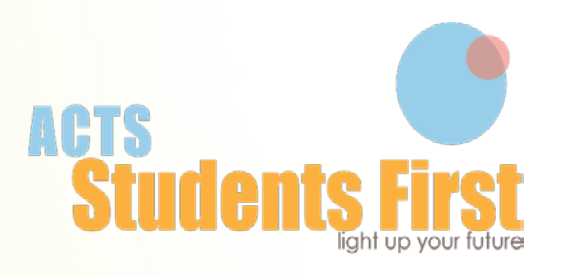

## THANK YOU

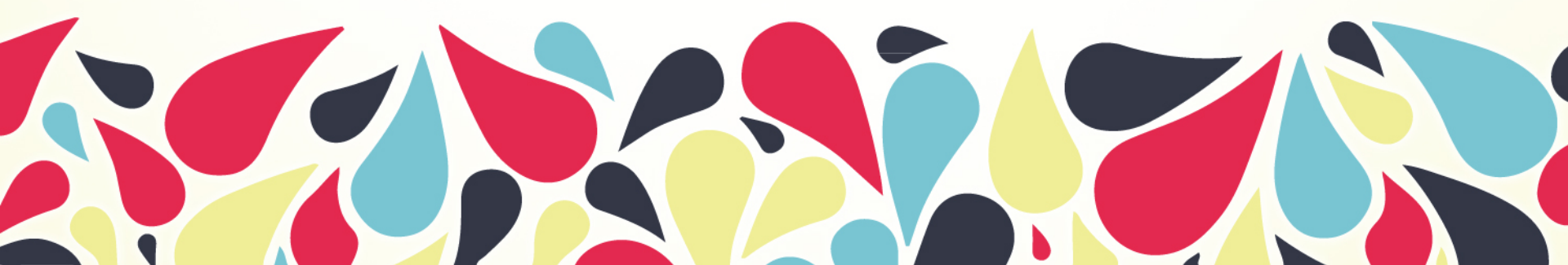